## 融合门户考勤操作手册(学生)

一、学生通过手机登录上海财经大学浙江学院融合门户 APP。如 尚未下载 APP,则可通过学院融合门户电脑端页面的"下载 APP"直 接扫码下载; ios 系统的手机请直接在应用商店中搜索安装。账号为 本人学号,初始密码为本人身份证号码后六位。

二、登录后进入如图1的主界面,选择最下方中的"服务",界面 下拉至"教务处、科研处",点击"考勤扫一扫"。

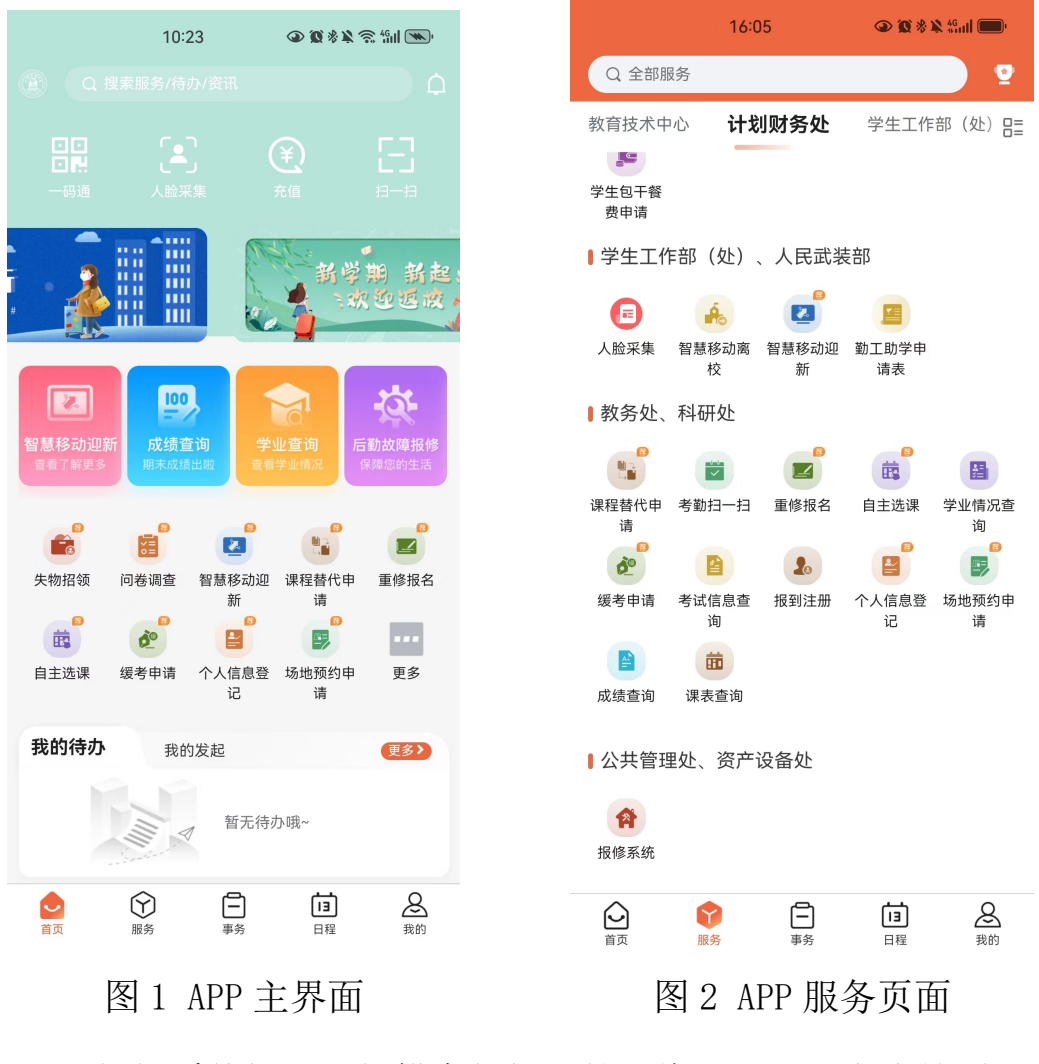

三、根据系统提示,扫描老师投屏的二维码,即可完成签到。

四、签到完成后,选择"信息查询"目录下的"教学点名情况查 询",即可查询本学期的课程出勤情况。

| 教学点名情况查询  |     |                  |                |      |      |    |    |         |              |                 |      |         |
|-----------|-----|------------------|----------------|------|------|----|----|---------|--------------|-----------------|------|---------|
|           |     |                  |                |      |      |    |    |         |              |                 |      | 2 9 t   |
|           | 学   | <b>∉</b> 2023-20 | 2023-2024      |      | 学期 1 |    |    |         | - 开始时        | <b>词</b> 点击选择时间 | 结束时间 | 点击选择时间  |
|           | 课程  |                  | 按课程名称或者课程代码查询  |      |      |    |    |         |              |                 |      |         |
|           | 点名类 | 别 🗹 正常           | ☑ 迟到 ☑ 早退 ☑ 旷课 | ☑ 请假 |      |    |    |         |              |                 |      |         |
|           |     |                  |                |      |      |    |    |         |              |                 |      |         |
|           |     |                  |                |      |      |    |    |         |              |                 |      | 直询      |
| 学年        | 学期  | 课程号              | 课程名称           | 正常   | 迟到   | 早退 | 矿课 | 请假      |              |                 |      |         |
| 2023-2024 | 1   | 110030007        | 职业生涯与发展规划      | 6    | 0    | 0  | 0  | 0       |              |                 |      |         |
| 2023-2024 | 1   | 110090005        | 大学英语阅读(1)      | 13   | 0    | 0  | 0  | 0       |              |                 |      |         |
| 2023-2024 | 1   | 110100003        | 形势与政策(1)       | 7    | 0    | 0  | 0  | 0       |              |                 |      |         |
| 2023-2024 | 1   | 110100018        | 高等数学B (1)      | 17   | 0    | 0  | 0  | 0       |              |                 |      |         |
| 2023-2024 | 1   | 110100020        | 中国近现代史纲要       | 11   | 0    | 0  | 0  | 0       |              |                 |      |         |
| 2023-2024 | 1   | 210070018        | 基础会计           | 16   | 0    | 0  | 0  | 0       |              |                 |      |         |
| 2023-2024 | 1   | 210090054        | 大学英语听说 (1)     | 4    | 0    | 0  | 0  | 0       |              |                 |      |         |
| 2023-2024 | 1   | 210130001        | 计算机应用          | 16   | 0    | 0  | 1  | 0       |              |                 |      |         |
| 2023-2024 | 1   | 210150001        | 大学体育(1)        | 3    | 0    | 0  | 0  | 0       |              |                 |      |         |
|           |     |                  |                |      |      |    |    | (N) (C) | 1 共1页 》 15 🗸 |                 |      | 1-9 共9务 |